## **Getting Started with Career Cruising**

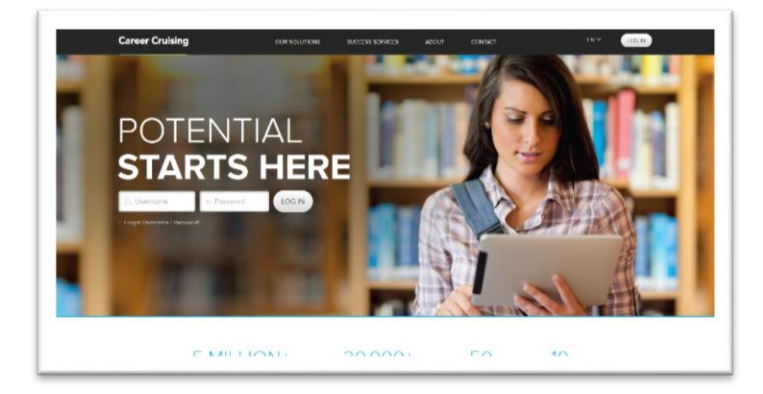

Go to <u>www.careercruising.com</u> Login Username: lakeland Password: lakers

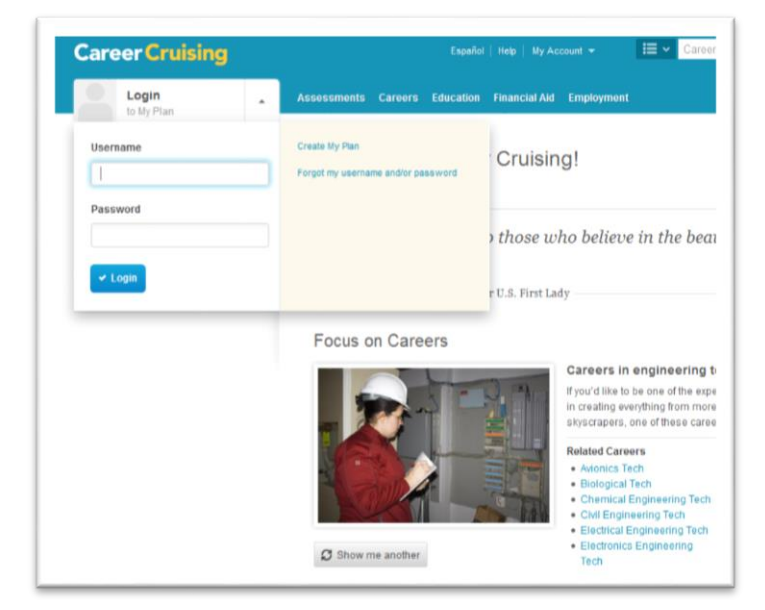

Lisa

Matchmaker & My

View All Matches

Skills

Explore Assessments

ikes to find ca

• A

Ability Profiler

About Ability Profiler

Learning Styles Inventory

littes

## Once you are logged in, click on **Login to my plan**, then **Create My Plan**.

Record your information here...

Username: \_\_\_\_\_

Password: \_\_\_\_\_

Click on "**Assessments"** then click on **"Start** Matchmaker."

(You will not have access to Ability Profiler.)

| Career Cluster                                                   | Your Results for: * Matchmaker1                                                                                                    | Printer Friend           |
|------------------------------------------------------------------|----------------------------------------------------------------------------------------------------|--------------------------|
| Recommendations                                                  | Carears that suit your answers are listed helow under interest Rank. The hest matches are at the                                   | top of the list. Click o |
| Human Services                                                   | career to learn more about it and how it suits your answers.                                                                       | The or one man concert   |
| <ul> <li>Business Management &amp;<br/>Administration</li> </ul> | Matchmaker                                                                                                    | My Skills                |
|                                                                  | Career Interest Rank                                                                                                    | Score                    |
| <ul> <li>All Clusters</li> </ul>                                 | 1. Telephone Operator                                                                                                    | 1000                     |
|                                                                  | Telephone operators answer calls for phone companies and other businesses, and<br>provide assistance to callers.                   | A                        |
| Louis of Education                                               | 2. Adoption Counselor                                                                                                    | -                        |
| Level of Education                                               | Adoption counselors help potential parents through the adoption process.                                                           | В                        |
| High School                                                      | 3. Administrative Assistant                                                                                                    |                          |
| 2-Year College or<br>Technical Training                          | Administrative assistants carry out the tasks required to keep organizations running<br>smoothly.                                  | A                        |
| 4-Year College /                                                 | 4. Vending Machine Servicer                                                                                                    | -                        |
| University                                                       | Vending machine servicers install, maintain, and repair coin-operated machines that<br>provide drinks, snacks, and other products. | В                        |
| C Update My Results                                              | 5. Teacher Assistant                                                                                                    | 10000                    |
|                                                                  | Teacher assistants help leachers by supervising, assisting, and supporting students.                                               | A                        |
|                                                                  | 6. School Counselor                                                                                                    | -                        |
| Improve My Results<br>116/116 Questions Answered                 | School counselors provide students with information and support to help them make<br>good school, career, and life decisions.      | В                        |
|                                                                  | 7. Data Entry Clerk                                                                                                    | _                        |
| Review My Answers                                                | Data entry clerks input text and data from documents into electronic files,<br>spreadsheets, or databases.                         | A                        |
|                                                                  | 8. Insurance Agent                                                                                                    |                          |
|                                                                  | Insurance agents and brokers sell insurance policies to individuals and businesses.                                                | B                        |
| My Skills O                                                      | 9. Probation / Parole Officer                                                                                                    |                          |
| My Skills                                                        | Probation officers supervise offenders who have been released into the community to                                                | B                        |

The assessment will start by asking 39 questions. After the first set of questions, click on **"Answer More Questions"** to finish all 116 questions in the Matchmaker section. Then move on to **My Skills.** This section will score you A-E on how well of a match you are for the professions listed.

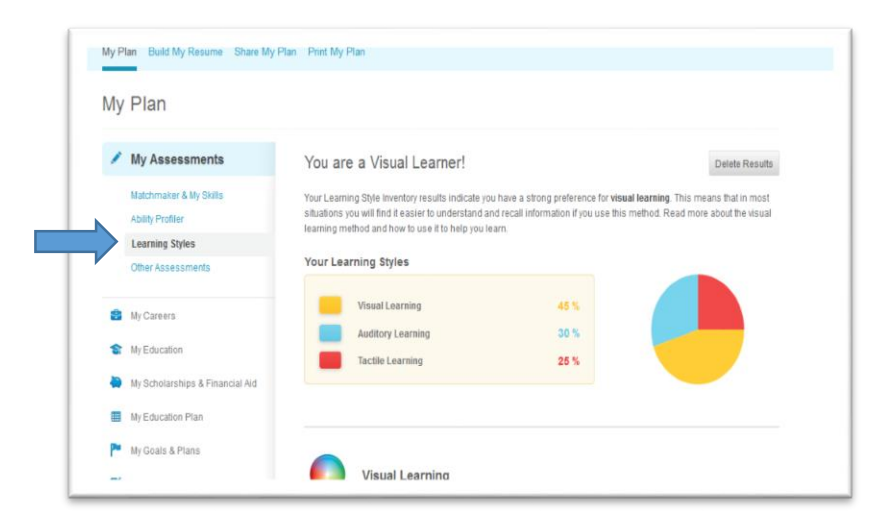

**Career** Cruising

My Plan Print My Plan

My Careers

Find Careers

Keep track of the careers that you are interested in.

My Saved Careers My Saved Clusters
Bookmark the careers that interest
you and record your thoughts
about each. When you find an
cocupation that interest you cluster
on "Save to My Plan"
View More

Lisa

My Careers

My Saved Careers

My Saved Clusters

My Scholarships & Financial Aid

My Assessments

S My Education

My Goals & Plans

My Activities & Experiences

My Assignments & Adivities
 My Journal
 My Advisement Log

My Plan

My Plan

After completing Matchmaker & My Skills, move on to **Learning Styles Inventory**. This part will identify your learning style and indicate your tendencies toward a visual, auditory, or tactile learner.

After completing all questions, select **My Careers**. Take some time to review your results and do some initial research on the career options presented.

Be sure to contact Career Services if you have questions or if you would like assistance with your career development.

Career Services | 217-234-5288 careerservices@lakeland.cc.il.us | www.lakelandcollege.edu/careeerservices

Career Selector Results Use the Career Selector to find the right careers based on tasks, earnings, and more

Start Career Selector